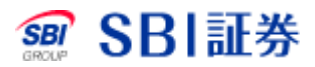

| SBI証券                                                               | 外貨建商品取引 🚛 🚛                                                 |                                             | インド シンガ タイ マレ・<br>ネジア ポール タイ シア                      | ×1>915 ×91         |                                                                                                    |
|---------------------------------------------------------------------|-------------------------------------------------------------|---------------------------------------------|------------------------------------------------------|--------------------|----------------------------------------------------------------------------------------------------|
| ホーム                                                                 | <sub>投資情報</sub> 1                                           | 取引                                          | 注文照会                                                 | 口座管理               | ポートフォリオ                                                                                                    |
|                                                                     |                                                             |                                             | 日本時間:                                                | 2022/10/03 12:17:0 | 95 現地時間:2022/10/02 23:17:05                                                                                |
| 2                                                                   | 中国韓国                                                        | ロシア べ                                       | ・ナム インドネシア                                           | シンガポール             | タイマレーシア                                                                                                    |
| 現物信用                                                                | 定期買付                                                        |                                             |                                                      |                    |                                                                                                    |
| 注文入力                                                                |                                                             |                                             |                                                      |                    | クイックアクセス                                                                                                   |
|                                                                     | 3                                                           |                                             |                                                      | 信用建余力 >            | 保有証券 · 資産 >                                                                                                |
| 取引                                                                  | ○ 信用新規買 ○ 信用新規売                                             |                                             |                                                      |                    | My資産 🖸                                                                                                    |
| Fryth- 4                                                            | 表示                                                          |                                             |                                                      | 銘柄検索 🖸             | 入出金口                                                                                                    |
| 数量                                                                  | 株/□                                                         |                                             |                                                      |                    | 為替取引 [2]<br>定期買付設定一覧 >                                                                                     |
|                                                                     | ● 指値 0                                                      | ISD(制限値幅なし)                                 |                                                      | l                  |                                                                                                    |
| 価格 🕜                                                                | ◯ 成行                                                        |                                             |                                                      |                    | 注文方法について 🖸                                                                                                 |
|                                                                     | ◯ 逆指値                                                       |                                             |                                                      |                    |                                                                                                    |
| 期間                                                                  | ● 当日中 ○ 期間指定 〔                                              |                                             |                                                      | [                  | ▲ システム障害時の対応 >                                                                                             |
| 預り区分                                                                | 特定                                                          |                                             |                                                      |                    | * 米国株式のご注意事項                                                                                               |
| 期限                                                                  | 1                                                           |                                             |                                                      |                    | ・本日の注意銘柄 🖸                                                                                                 |
| <ol> <li>「<u>外国株式の</u><br/>銘柄名の下に<br/>する情報をご<br/>取引パスワード</li> </ol> | ご注意事項[2] 」をご確認のうえでお<br>「取引注意情報」と表示されている場合<br>確認のうえでお取引ください。 | 双Iください。<br>含には、必ず「 <u>本日の注意部</u><br>注文確認画面へ | <ul> <li>2 ▲ からコーポレートアクジン</li> <li>注文確認面の</li> </ul> | ンヨン等に関<br>町を省略     | <ul> <li>・営業日カレンダー 2</li> <li>・休場日 2</li> <li>・円貨決済停止日 2</li> <li>・取扱銘柄一覧 2</li> <li>・お取引注意事項 2</li> </ul> |

1 外貨建商品取引サイト内、取引タブをクリックしてください。

- 2 信用を選択してください。
- 3 信用新規売にチェックを入れてください。
- 4 ティッカーを入力し、株価表示をクリックしてください。※株価を表示せずに、この画面上で注文入力を続けることもできます。

信用新规壳 注文入力

```
株価チャートロ
```

#### アブライド マテリアルズ(AMAT)

NASDAQ

| 株価:15分ディレイ | リアルタイム購入 | C更新 |
|------------|----------|-----|
|------------|----------|-----|

0 101 07 110

8,191.37 USD 信用建余力 振替 [] 委託保証金率 147.10 % リアル委託保証金率 🖸 取引 信用新規売(6ヵ月)  $\downarrow 81.9300$ 現在値 -+ 株 -2.49 (-2.94 %) 前日比 数量 1株単位 2022/09/30 16:00 EST 81.9350 始値 2 - + USD(制限値幅なし) 指値 84.4600 高值 () 成行 価格(2) 81.5300 安値 出来高 9.050,957 逆指値 84.4200 3 前日終値 当日中 
 — 期間指定
 期間 (2022/09/29) © REFINITIV 預り区分 特定 4 ③ 「外国株式のご注意事項[2]」をご確認のうえでお取引ください。 「銘柄名の下に「取引注意情報」と表示されている場合には、必ず「 本日の注意銘柄[2]」からコーポレートアクション等に関する情報をご確認の うえでお取引ください。 取引パスワード: 注文確認画面へ> 注文確認画面を省略

- 注文数量を入力してください。
- 2 注文方法を入力してください。 ※指値注文、逆指値注文は価格を入力してください。
- 3 注文期間を選択してください。
- 4 取引パスワードを入力後、「注文確認画面へ」をクリックしてください。 ※「注文確認画面を省略」にチェックをした場合には、注文確認画面は 省略されます。

信用新规壳 注文確認

注文内容に誤りがないか確認の上、画面下部「注文発注」ボタンを押下してください。

#### アプライド マテリアルズ(AMAT)

NASDAQ

| 株価:15分ディレイ | リアルタイム購入 「 |
|------------|------------|
|------------|------------|

|         | ご注文内容        |  |
|---------|--------------|--|
| 取引      | 信用新規売(6ヵ月)   |  |
| ティッカー   | AMAT         |  |
| 銘柄      | アプライド マテリアルズ |  |
| 市場      | NASDAQ       |  |
| 数量      | 1株           |  |
| 価格      | 100.82 USD   |  |
| 期間      | 当日注文         |  |
| 預り区分    | 特定           |  |
| 現地約定予定日 | 2022/08/23   |  |
| 国内約定予定日 | 2022/08/24   |  |
| 国内受渡予定日 | 2022/08/26   |  |

く入力画面へ戻る

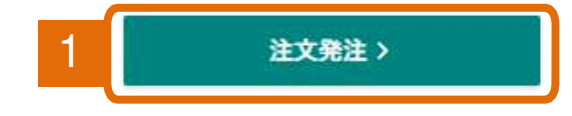

| 現在値       | ↓ -                      |
|-----------|--------------------------|
| 前日比       | - (-)                    |
|           | //: EST                  |
| 始值        | (4)<br>(4)               |
| 高值        | 1 <b>7</b>               |
| 安値        |                          |
| 出来高       | Xi-                      |
| 前日終値      | 100-8100<br>(2022/08/22) |
|           | © REFINITIV              |
| 見積価格      | 115.94 USD               |
| 概算建代金     | 115.95 USD               |
| 概算手数料     | 0.35 USD                 |
| 概算消費稅     | 0.03 USD                 |
| 適用賞株料     | 年利 1.00 %                |
| 注文後信用建余力  | 10,100.03 USD            |
| 注文後委託保証金率 | 319-35 %                 |

1 注文内容を確認後、「注文発注」をクリックしてください。

信用新規完 注文受付

特定預りとしてご注文を受付いたしました。詳細は注文照会(取消・訂正)画面をご確認ください。

|                        | ご注文内容        |  |
|------------------------|--------------|--|
| 取引                     | 信用新規売(6ヵ月)   |  |
| ティッカー                  | AMAT         |  |
| 銘柄                     | アプライド マテリアルズ |  |
| 市場                     | NASDAQ       |  |
| 数量                     | 1株           |  |
| 価格                     | 100.80 USD   |  |
| 期間                     | 当日注文         |  |
| 預り区分                   | 特定           |  |
| 現地約定予 <mark>定</mark> 日 | 2022/08/23   |  |
| 国内約定予定日                | 2022/08/24   |  |
| 国内受渡予定日                | 2022/08/26   |  |

(1) ご注文の取消・訂正は、注文照会(取消・訂正) 画面にてお願いいたします。

▲ 1 注文 → 注文照会(取消・訂正) > 注文履歴 >

1 「注文照会(取消・訂正)」をクリックすると注文状況を確認できます。